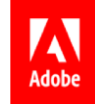

# Employee Health Check MediBuddy – Wellness Partner

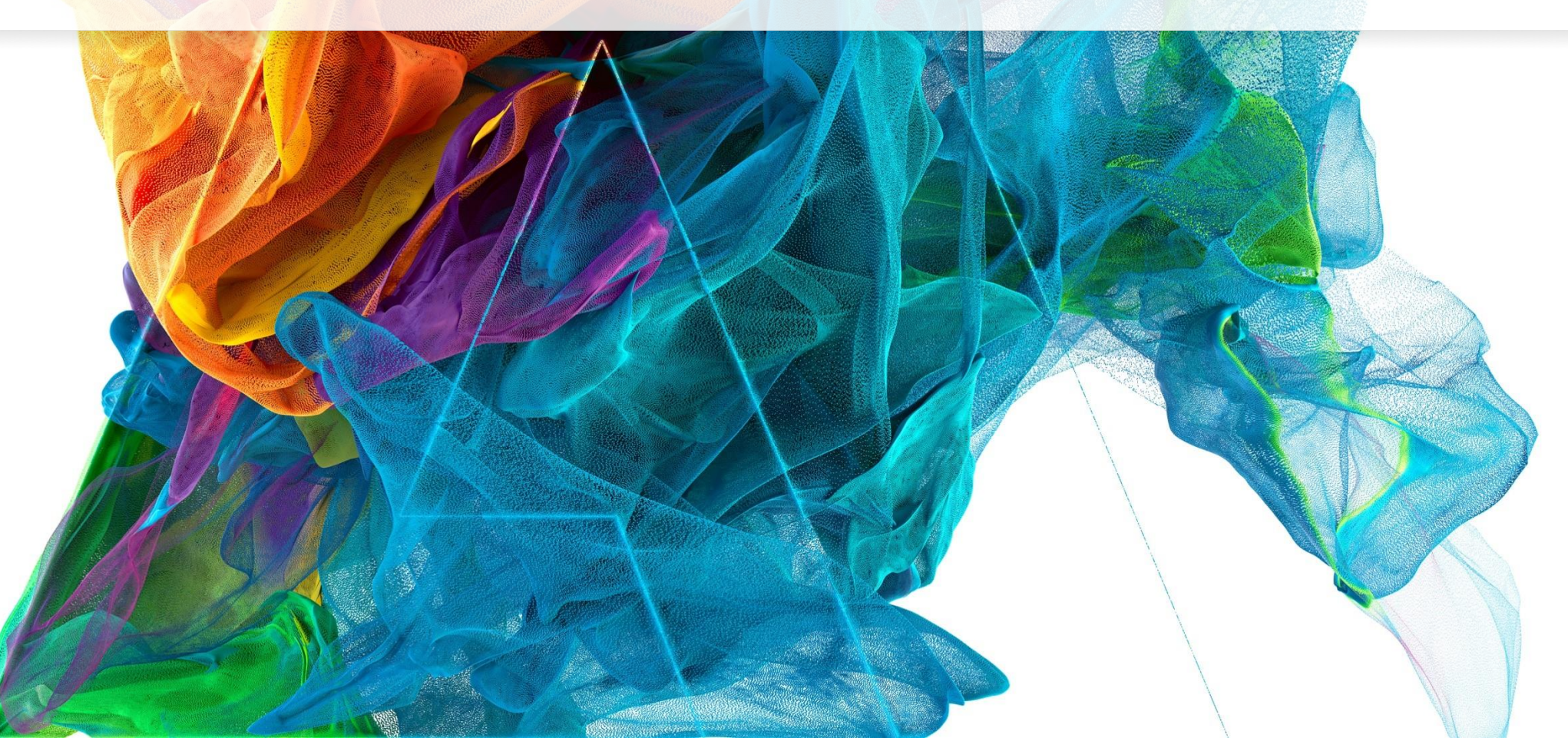

**Bē** Jon Noorlander

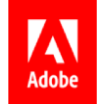

# **OPD – Process Flow**

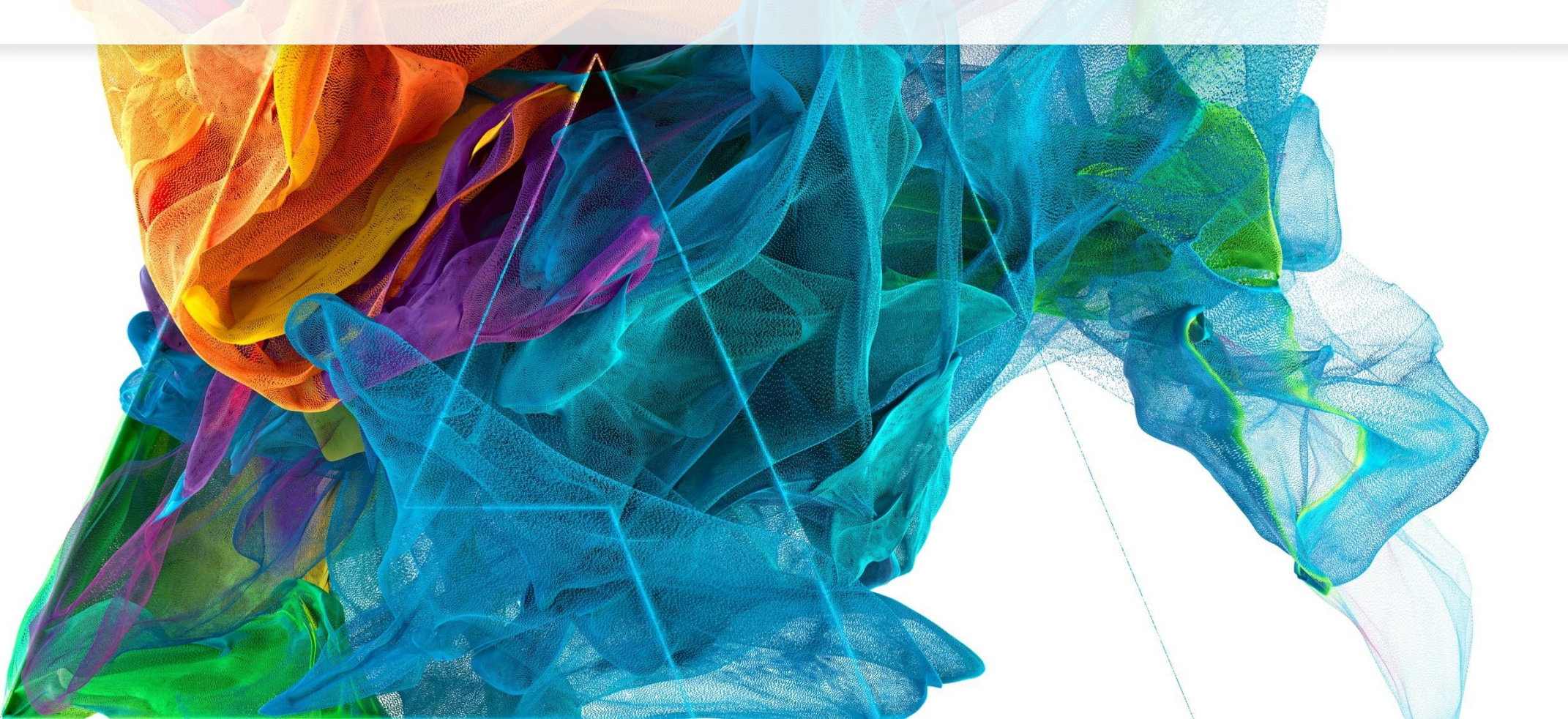

Βē

Jon Noorlander

### Process Flow – Login with Okta

| 🖪 Adobe                    |    |
|----------------------------|----|
|                            |    |
| Corporate Authentication   | on |
| L User ID                  | 0  |
| Please enter a username    |    |
| Corporate Account Password | 0  |
| Remember me                |    |
| Sign In                    |    |
| Need help signing in?      |    |

• Benefits link to Login: https://adobe.okta.com/app/adobe\_medibuddyprod\_1/exk1lhn1t9jOQrHPU0h8/sso/saml

## Home Page – Click on Employee Health Check

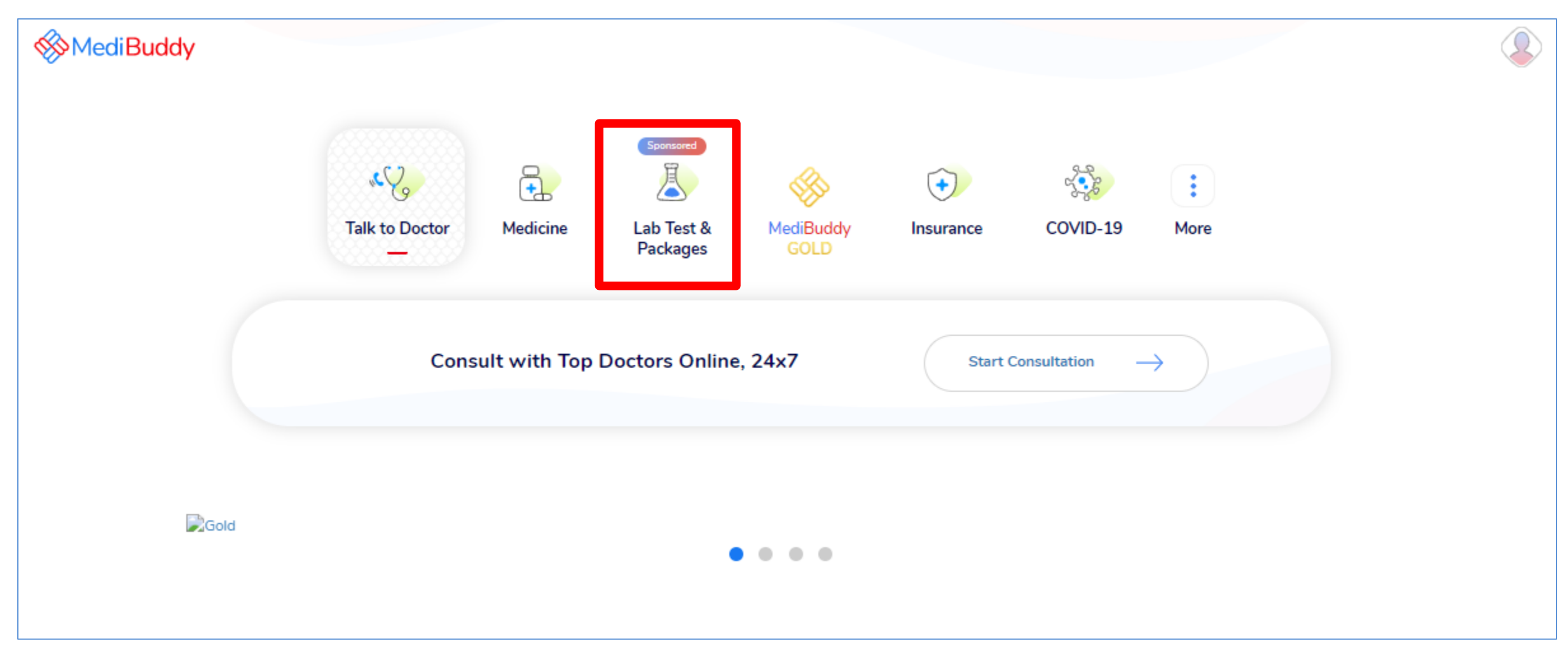

• Click Lab Tests & Packages Tab from the outpatient services listed to avail Health Check

TRUE .

## Home Page – Click on Employee Health Check

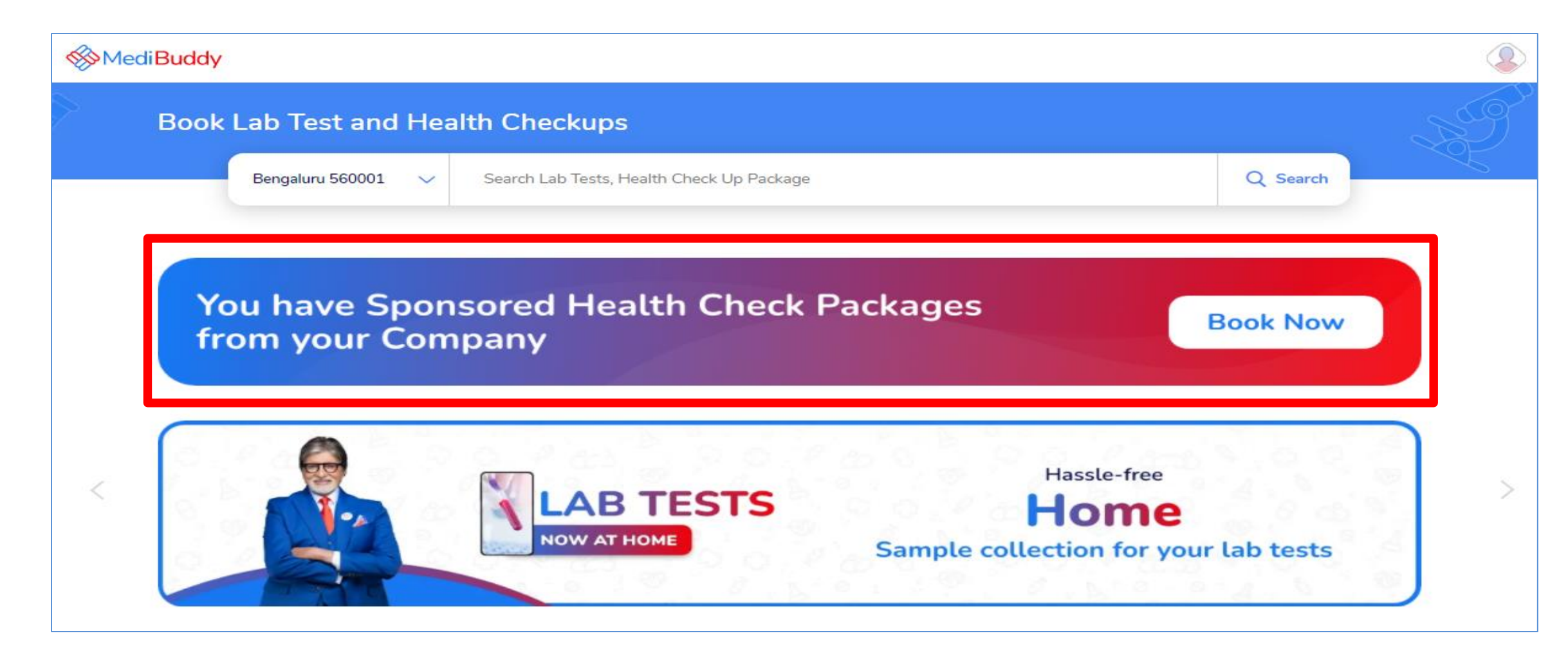

• Click **Book Now** 

(Mar)

#### List of Packages – Adobe Specific & General Packages

Adobe Specific Health Check –up Packages (For Employees)

- Adobe Master Health Check Package Male
- Adobe Master Health Check Package Female
- Adobe Master Health Check Package Female Above 40 years
- MediBuddy Master Home Sample Collection Package
   with COVID Antibody Test

Select a Health Check Package for self by clicking on **View Package** & proceed with the booking

**Note:** The package reflecting here will display for your dependents bearing the cost on your own – In Slide number 15 it will give you an option to add them by just one click **ADD TO CART** 

#### Adobe

Why should you book a Health Check? It's sponsored by Adobe Systems India Private Limited, and is...

- Your biggest catch: Detect early signs of ailments, and take preventive measures.
- A wise move: Detect existing issues in time, and increase the chances for treatment.

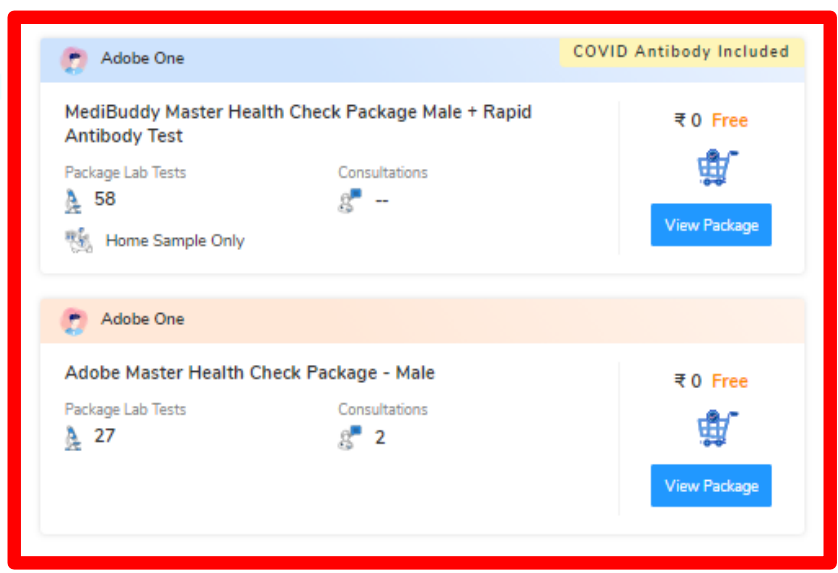

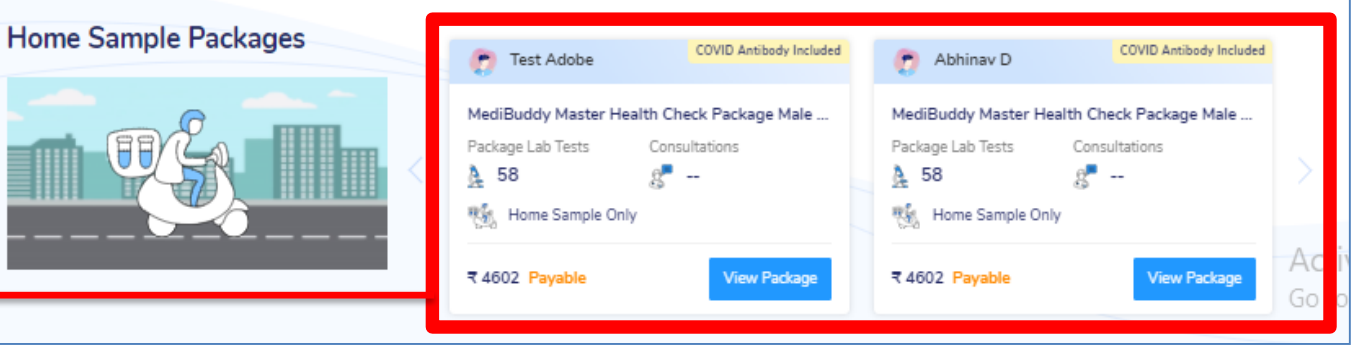

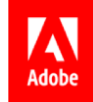

# **Home Sample – Process Flow**

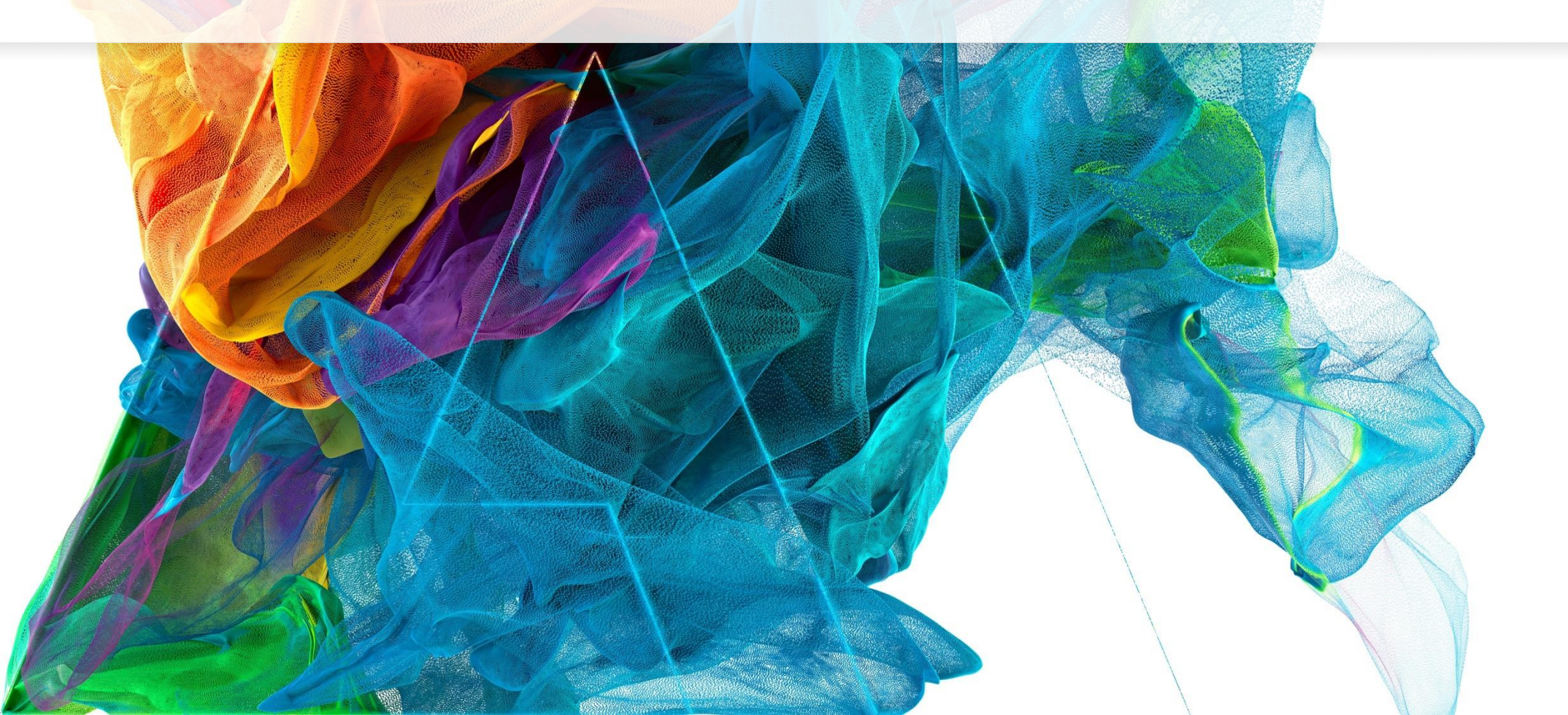

Βē

Jon Noorlander

#### Home Sample Package – Booking Process

#### Adobe

#### Why should you book a Health Check? It's sponsored by Adobe Systems India Private Limited, and is...

- Your biggest catch: Detect early signs of ailments, and take preventive measures.
- A wise move: Detect existing issues in time, and increase the chances for treatment.

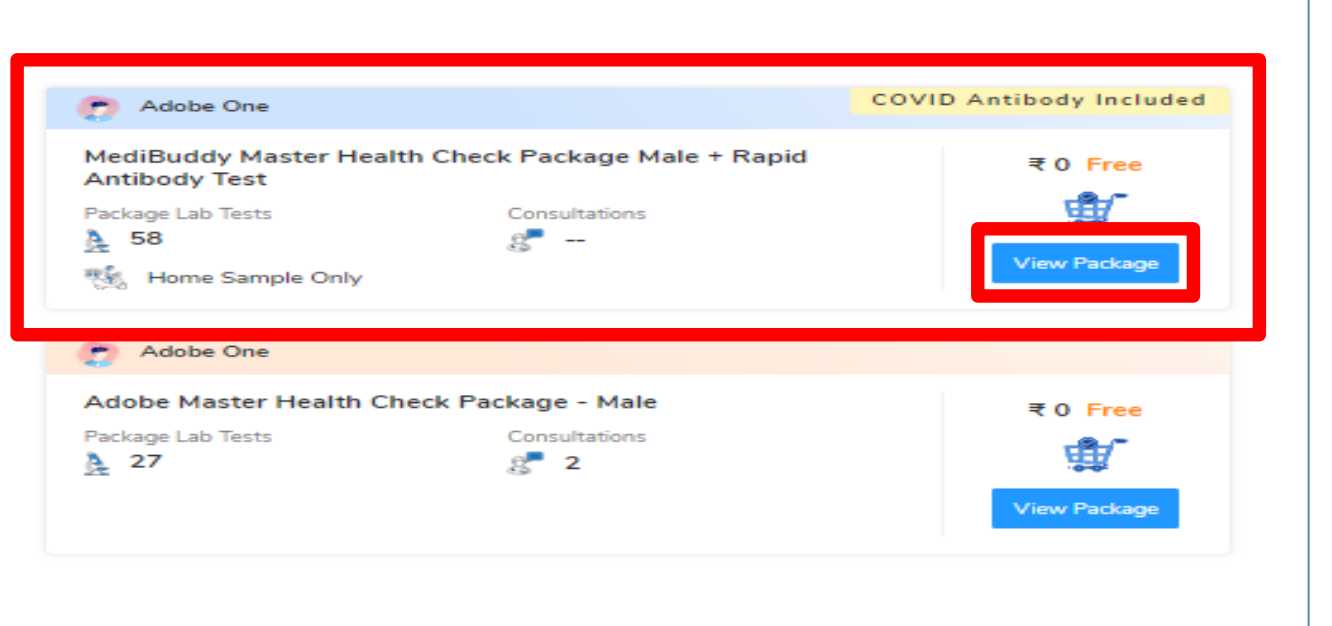

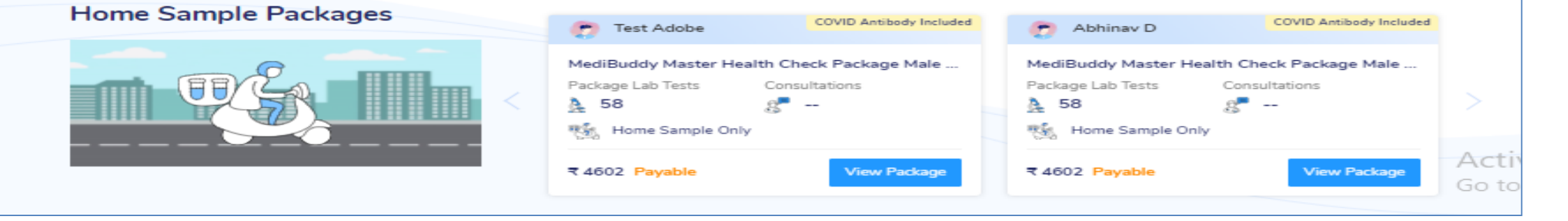

Click View Package to proceed with Home Sample Package

#### **Appointment Booking Screen**

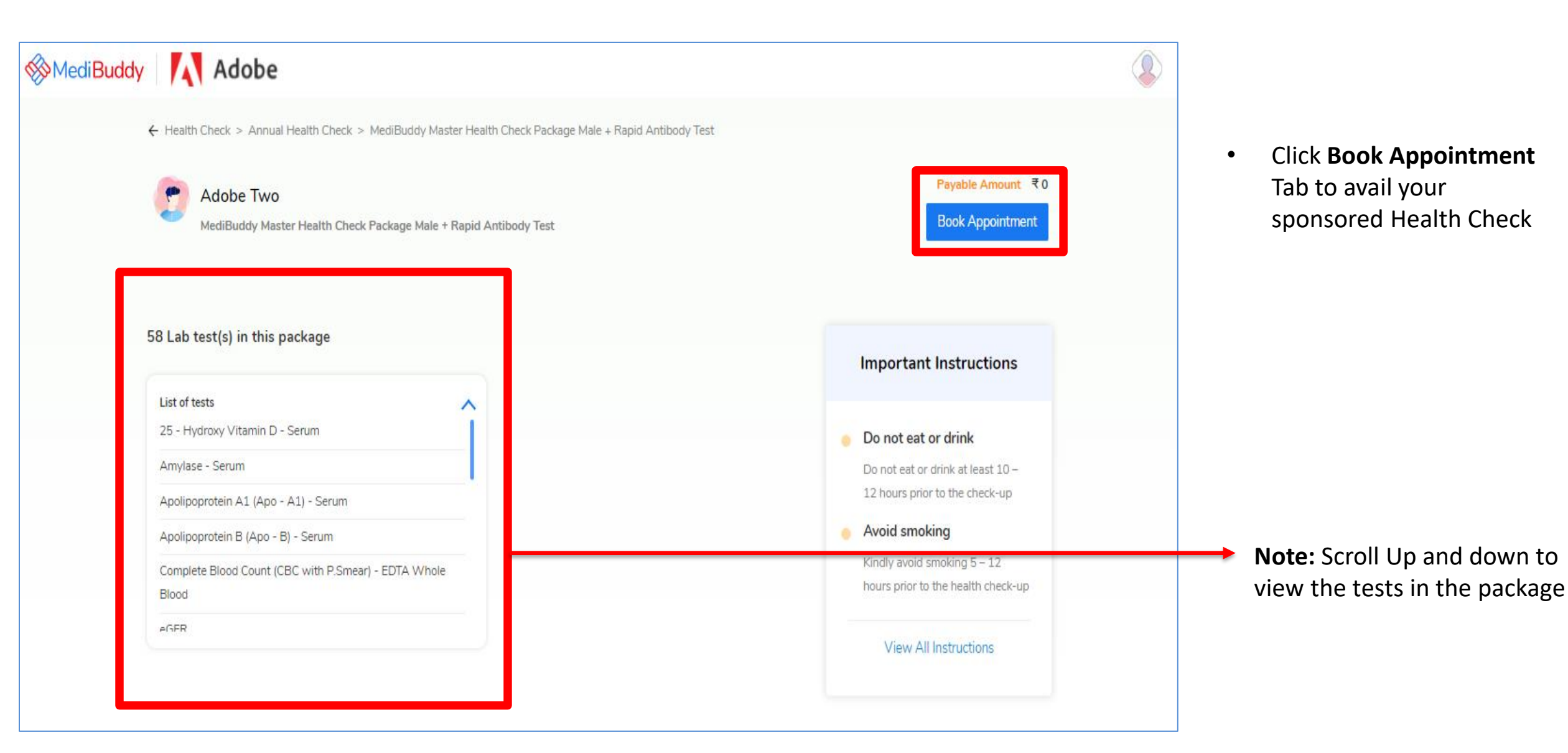

THE R

### Postal Code Availability

| MediBuddy |                                                                                                    |                                                                                   |  |  |
|-----------|----------------------------------------------------------------------------------------------------|-----------------------------------------------------------------------------------|--|--|
|           | ← 1. Select Provider       2       3       4       Pin Code       ×         Select Date, Provider and Time       Enter your postal code to check availability of the provider.       ×         ← Wed, 14 Jul       Thu, 15 Jul       Fri, 16 Jul       Enter your postal code to check availability of the provider.       Wed → Available         ●       Check       Check       Check       Check       Check                                                                                                    | Session expires in 14:16                                                          |  |  |
|           | Filter locality     G Filter provider  Select any one out of 3 providers on Jul 15, 2021                                                                                                    | Please select a provider and timeslot Items Amount                                |  |  |
| MediBuddy |                                                                                                    |                                                                                   |  |  |
|           | <ul> <li>← 1. Select Provider 2 3 4</li> <li>Select Date, Provider and Time</li> <li>✓ Wed, 14 Jul Thu, 15 Jul Fri, 16 Jul Sat, 17 Jul Sun, 18 Jul Mon, 19 Jul Tue, 20 Jul Wed Available Available Available Available Available Available Available Available</li> </ul>                                                                                                    | Session expires in 13:33                                                          |  |  |
|           | Image: Solution closed     Available     Available | Please select a provider and timeslot                                             |  |  |
|           | Medlife Labs     Filling Fast       Im Home sample     Im Home sample       Im 008:00 AM - 10:30 AM     Im Home sample       Select                                                                                                    | Items Amount<br>Adobe One<br>MediBuddy Master Health C ₹0<br><br>Final Payable ₹0 |  |  |
|           | Medlife International Private Limit     Filling Fast       Im Home sample     Image: Select                                                                                                    | Continue                                                                          |  |  |

 Enter your postal code to check with availability of sample collection at your city

Note: Any postal code drop outs will be picked by internal IT team to empanel centers in those cities. As an alternative you can choose center visit package or wait for the team to check for the options to empanel home sample at your postal code

**Note:** By clicking on Lab Test, you will see the details of the tests.

(Mar)

#### Selection of Date & Time

| Select Date, Pro                     | vider and Time<br>Iul Thu, 15 Jul<br>sed Available                                                             | Fri, 16 Jul |                         |                                                                     |                                                                           |                                                             |                     |                                                                |                        |
|--------------------------------------|----------------------------------------------------------------------------------------------------|-------------|-------------------------|---------------------------------------------------------------------|---------------------------------------------------------------------------|-------------------------------------------------------------|---------------------|----------------------------------------------------------------|------------------------|
| 0 Filter loc                         | the second second second second second second second second second second second second second second second s | Available   | Sat, 17 Ju<br>Available | I Sun, 18 Jul<br>Available                                          | Mon, 19 Jul Tue, 20 Jul<br>Available Available                            | $\overset{\text{Wed}}{_{\text{Avi}}} \rightarrow$           | Appointment Details | ◎ 560005                                                       |                        |
| Select any on                        | ality                                                                                                    | ul 17, 2021 | Q Filter                | provider                                                            |                                                                           |                                                             |                     | Please select a provider a                                     | nd timeslot            |
| Medlife Lal                          | mple<br>M - 10:30 AM                                                                                           | Not         | Available               | Healthians<br>Home sample<br>© 08:00 AM - 10:3                      | 30 AM                                                                     |                                                             | Select              | ltems<br>Adobe One<br>MediBuddy Master Health<br>Final Payable | Amount<br>C द 0<br>द 0 |
| Medlife Int<br>Thome sa<br>C 08:00 A | ernational Private Limit<br>mple<br>M - 10:30 AM                                                               | t           | E Select                | Select slot for Ho<br>Please expect a d<br>0 08:00 AM<br>0 09:30 AM | ielay of up to 1 hou<br>ie to current high vo<br>0 08:30 AM<br>0 10:00 AM | r for sample collect<br>olumes.<br>0 09:00 AM<br>0 10:30 AM | ttion               | Continue                                                       |                        |

- Select *Date & Time* for Health check appointment booking
- Click *Continue* to proceed with placing the order

THE REAL

## Confirming Appointment and Adding Cart Option

| ← 1 2. Add Family 3 4                                                                                                    | Session expires in 02:17                   |
|----------------------------------------------------------------------------------------------------|--------------------------------------------|
| ݤ Added to Cart                                                                                                    | Appointment Details 0 560005               |
| Adobe One                                                                                                    | Healthians Remove Home sample collection   |
| MediBuddy Master Health Check Package Male + Rapid Antibody Test Package Lab Tests Consultations                                                                                                    | Sat, 17 Jul at 08:30 AM                    |
|                                                                                                    | Items Amount                               |
| Recommended Packages                                                                                                    | Adobe One<br>MediBuddy Master Health C ₹ 0 |
| 🕐 Test Adobe                                                                                                    | Final Payable 국 0.00                       |
| MediBuddy Master Health Check Package Male + Rapid Antibody Test       COVID Antibody Included         View Description       Package Lab Tests       Consultations                ∑             58 | Continue                                   |
| Abhinav D                                                                                                    |                                            |
|                                                                                                    |                                            |

- You will have option to book the same package for your dependents with Add to Cart option on self pay bases
- Proceed with
   Continue button to
   book the health check

THE .

#### Confirming of Details & Address

| ÷ 1 2 3                         | 4. Contact Info 5   | Session expires in 14:03                                                         |
|---------------------------------|---------------------|----------------------------------------------------------------------------------|
| 2 Contact Information           |                     | Appointment Details     Ø 560005                                                 |
| Mobile                          | 9999999999          | Medlife Labs     Remove       Home sample collection     Mon, 19 Jul at 08:30 AM |
| E-mail ID<br>Home Sample Collec | adobe1@adobe.com    | Items Amount<br>Adobe One<br>MediBuddy Master Health C ₹0                        |
| Test, Test, Bangalore -         | 560005              | Final Payable 국 0.00                                                             |
|                                 | Manage address book | Confirm Booking                                                                  |
|                                 |                     |                                                                                  |

| • | Enter your <b>Details</b> & Update |  |  |  |  |  |
|---|------------------------------------|--|--|--|--|--|
|   | Home Address for Sample            |  |  |  |  |  |
|   | Collection                         |  |  |  |  |  |

• Click **Confirm Booking** for placing a order

**Note:** Post Sample collection you will receive reports within 3 business days

You can use MB Gold teleconsultation platform for free doctor consultation – Select option **Lab Report Analysis** to avail free consultation

 Health Check has been placed Successfully
 View order detail

 Appointment Details
 Order placed on: 13 Jul, 2021

 Home Sample Collection
 Venue : Test, 560005, Bengaluru

 Date & Time : Monday, July 19 at 8:30 AM

THE R

MediBuddy Adobe

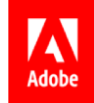

## **Center Visit – Process Flow**

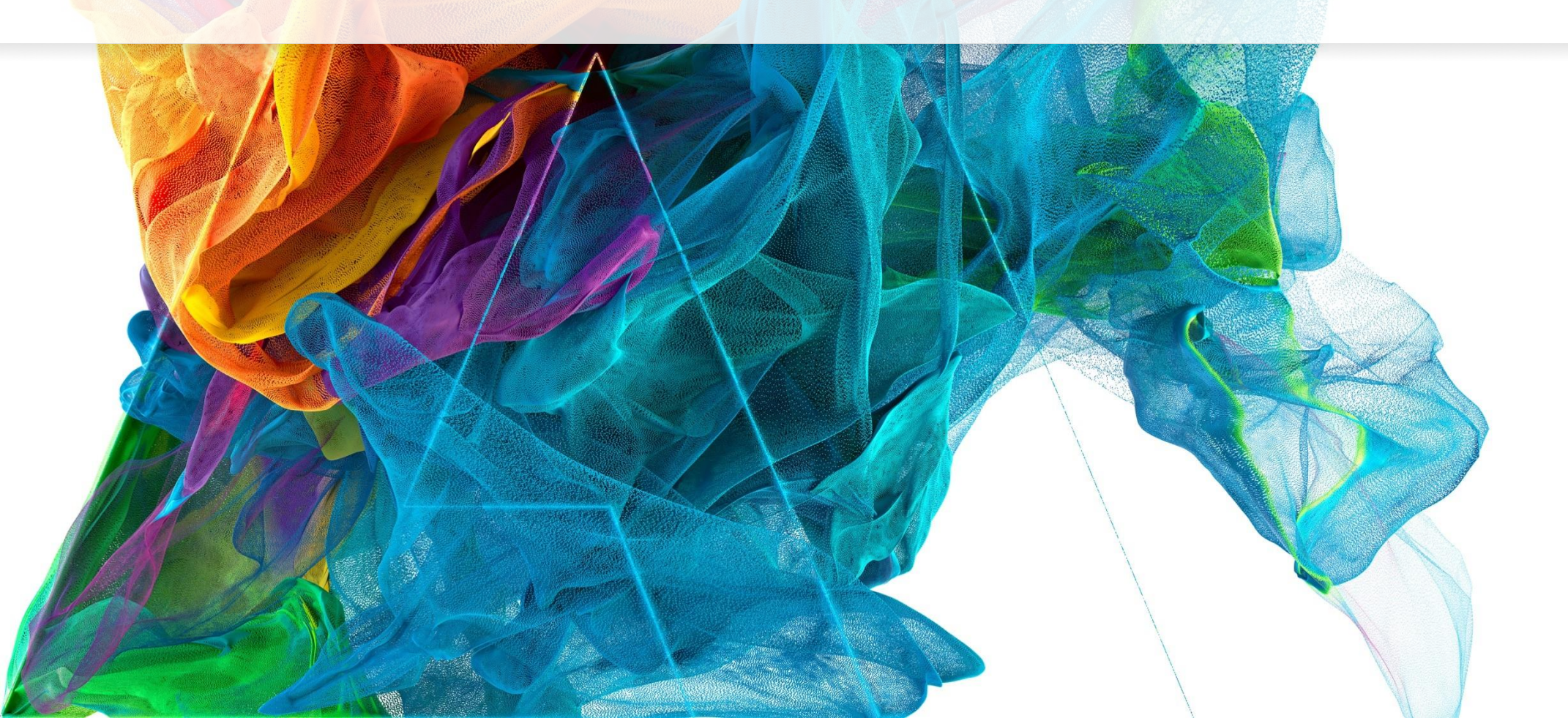

Βē

Jon Noorlander

## Hospital / Center Visit Package Booking Process

#### Adobe

#### Why should you book a Health Check? It's sponsored by Adobe Systems India Private Limited, and is...

- Your biggest catch: Detect early signs of ailments, and take preventive measures.
- A wise move: Detect existing issues in time, and increase the chances for treatment.

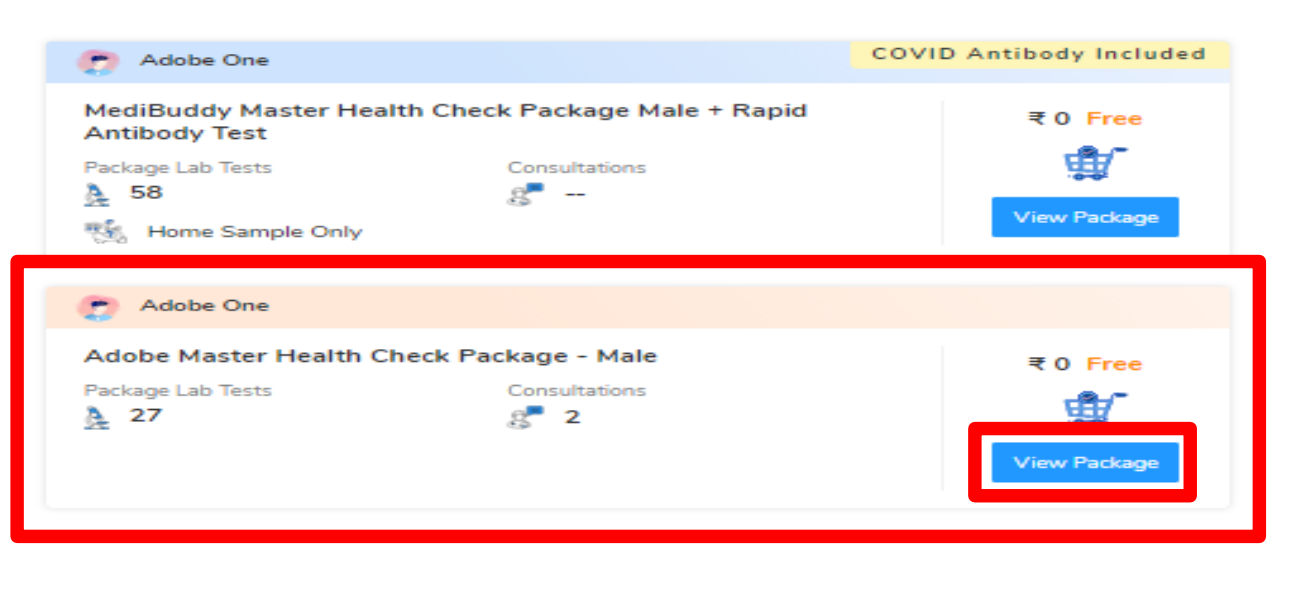

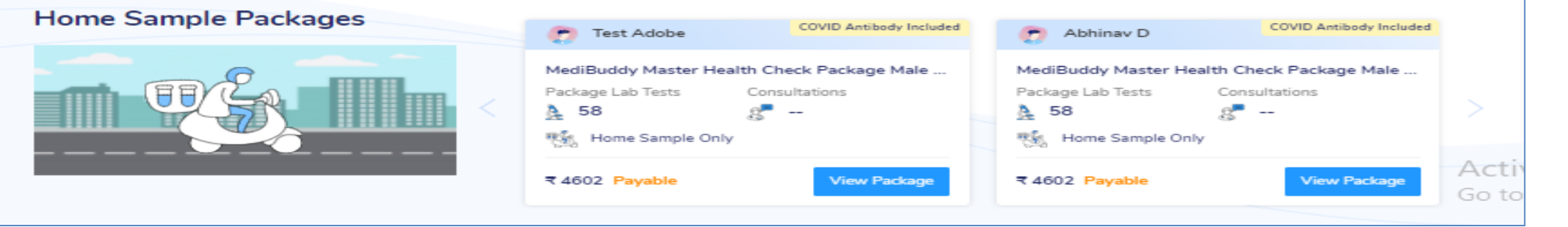

Click View Package to proceed with center booking

#### **Appointment Booking Screen**

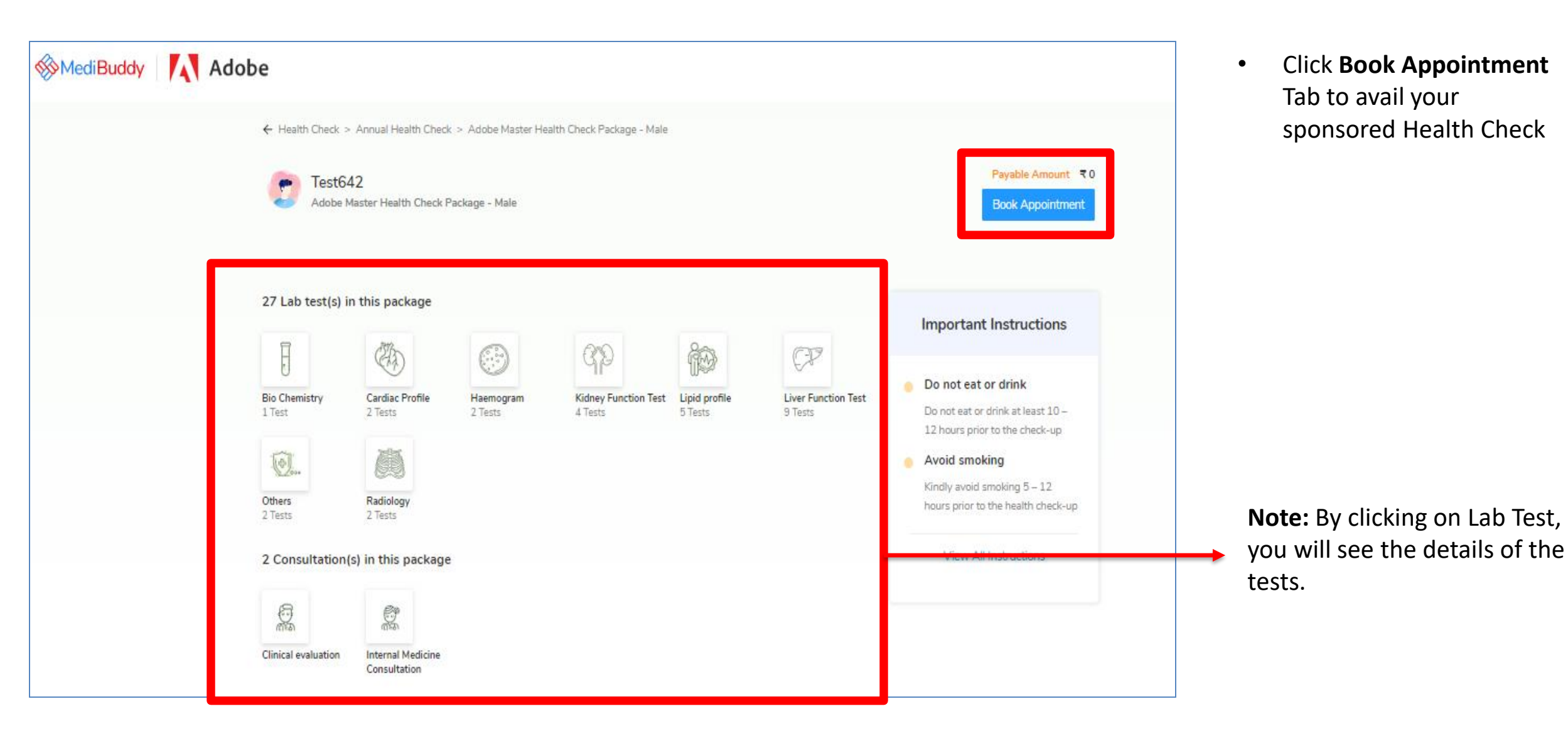

THE R

#### Appointment Booking Screen – Selection of Center, Date & Time

| ← (1. Select Provider) (3)<br>Select Date, Provider and Time                                               | Session expires in 08:27                                                  |                                                          |
|----------------------------------------------------------------------------------------------------|---------------------------------------------------------------------------|----------------------------------------------------------|
| Sun, 09 May Mon, 10 May Tue, 11 May Wed, 12 May Universitable Available Available Available Available      | May Thu, 13 May Fri, 14 May Sat, 15 May Sun,<br>e Available Available Un⇒ | Appointment Details                                      |
| © Filter locality                                                                                          | r provider                                                                | Please select a provider and timeslot                    |
| Select any one out of 17 providers on May 11, 2021 The Apollo Clinic  V Koramangala C0.08-00 AM - 10-30 AM | The Apollo Clinic<br>Select Select                                        | items Amount<br>Test642<br>Adobe Master Health Check २ 0 |
| No 51, Jyothi Nivas College Road, 5th Block Koramangala 🛛 🛛 🖈                                              | Select slot for Center visit on May 11, 2021                              | Total payable 🗧 0                                        |
| The Apollo Clinic<br>Sarjapur Road<br>© 08:00 AM - 10:30 AM                                                | O 08:00 AM O 08:30 AM O 09:00 AM<br>O 09:30 AM O 10:00 AM O 10:30 AM      | Continue                                                 |
| "Gyr Chambers, Opp. South Indian Bank , Kaikondanahalli, ⋞                                                 | Apollo Clinic No 54 First Floor 12th Main Road Behind Bda                 |                                                          |
| The Apollo Clinic  Indiranagar                                                                             | Elbit Diagnostics<br>Queens Road                                          |                                                          |
| © 08:00 AM - 10:30 AM                                                                                      | © 08:00 AM - 10:30 AM                                                     |                                                          |

- Select *Date, Center & Time* for Health check appointment booking
- Click *Continue* to proceed with placing the order

THE

#### **Order Confirmation Details**

| Your Health Check has been placed Successfully !!                                                    | View order detail             | Book health checkups for<br>you and your family |
|----------------------------------------------------------------------------------------------------|-------------------------------|-------------------------------------------------|
|                                                                                                    | order placed on: 25 Nov, 2020 | members                                         |
| Center Visit                                                                                         |                               | Browse                                          |
| Venue : The Apollo Clinic, apollo clinic, plot no. 74/1, bellandur ring road, varthur, east, belland | lur ,bangalore                |                                                 |
| Date & Time : Wednesday, November 25 at 12:00 PM                                                     |                               |                                                 |
| Home Sample Collection                                                                               |                               |                                                 |
| Venue : Test, Test, 560005, Bengaluru                                                                |                               |                                                 |
| Date & Time : Wednesday, November 25 at 7:00 AM                                                      |                               |                                                 |

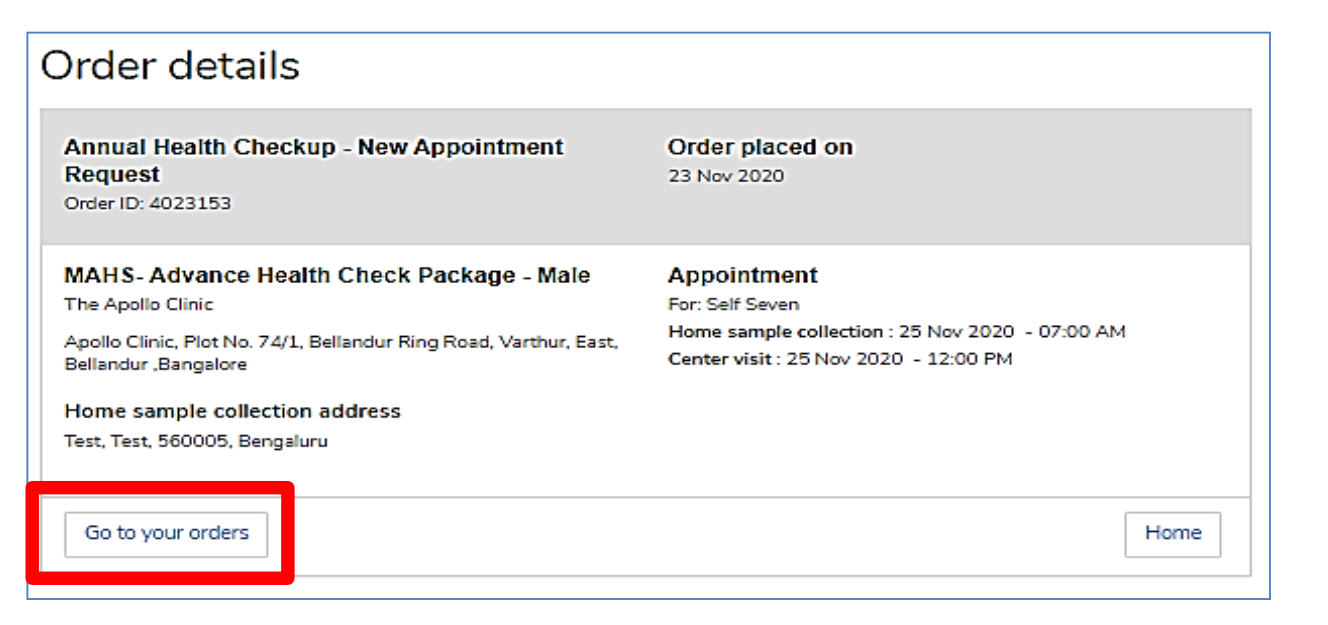

- Once your order is confirmed with the chosen provider, you will see this screen **Your order placed successfully**
- If you wish to Reschedule / Cancel your appointment immediately, Click on **View Order Details**
- Click Go to your Orders

## Reschedule / Cancellation of an Appointment

| My Orders              |                                |        |                                      |               |                            |                            |                            |                            |                            |            |
|------------------------|--------------------------------|--------|--------------------------------------|---------------|----------------------------|----------------------------|----------------------------|----------------------------|----------------------------|------------|
| /iew as by Timeline    | 1                              |        |                                      |               |                            |                            |                            | Total orders: 2            | All order                  | rs 💊       |
| Ordered<br>20-Nov-2020 | Order ID<br>4013168            |        |                                      |               |                            |                            |                            |                            |                            |            |
| Product                | Advance Health Check Package - | Male   |                                      |               |                            |                            |                            |                            | Order D                    | )etails    |
| Status                 | New Appointment Request        |        |                                      |               |                            |                            |                            |                            |                            |            |
| Appointment Date       | 23-Nov-2020                    |        |                                      |               |                            |                            |                            |                            | Reschedu                   | le Order   |
| Patient Name           | Self Seven                     |        |                                      |               |                            |                            |                            |                            | _                          |            |
|                        |                                | Select | your preferred a                     | ppointment    | date and tim               | e                          |                            |                            |                            | ×          |
| Ordered<br>20-Nov-2020 | Order ID<br>4011792            | <      | Tomorrow<br>21 Nov<br>Booking closed | Sun<br>22 Nov | Mon<br>23 Nov<br>Available | Tue<br>24 Nov<br>Available | Wed<br>25 Nov<br>Available | Thu<br>26 Nov<br>Available | Fri<br>27 Nov<br>Available | $\diamond$ |
| Product                | Advance Health Check Package   |        |                                      |               | •                          |                            |                            |                            |                            |            |
| Status                 | Cancelled                      | 00     | B:00 AM 0 08                         | 3:30 AM 🛛 🤇   | 09:00 AM                   | O 09:30 AM                 | O 10:00                    | AM O 10                    | ):30 AM                    |            |
| Appointment Date       | 25-Nov-2020                    |        |                                      |               |                            |                            |                            |                            |                            |            |
| Patient Name           | Self Seven                     |        |                                      |               |                            |                            |                            |                            |                            |            |

- Employee may **Reschedule or Cancel** the appointment under **My Orders**
- Employee will receive an intimation again via SMS and Email on the new Appointment created or appointment Cancelled
- Upon confirmation of appointment employee will receive an email with the subject - Your Appointment Confirmation Letter
- Employee needs to carry a copy of this letter to the centre on the date of appointment with a Government ID Proof like – Aadhaar Card, Voters ID, Driving License etc.

Reschedule / Cancellation of an Appointment

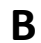

| ly Orders                                             |                                                                                      |                               |                                  |                |                                  |   |
|-------------------------------------------------------|--------------------------------------------------------------------------------------|-------------------------------|----------------------------------|----------------|----------------------------------|---|
| ew as 🛛 🙀 Timeline                                    |                                                                                      |                               | Та                               | otal orders: 2 | All orders                       | _ |
| Ordered<br>20-Nov-2020                                | Order ID<br>4013168                                                                  |                               |                                  |                |                                  |   |
| Product<br>Status<br>Appointment Date<br>Patient Name | Advance Health Check Package<br>New Appointment Request<br>23-Nov-2020<br>Self Seven | - Male                        |                                  | [              | Order Details<br>Reschedule Orde | r |
| Ordered<br>20-Nov-2020                                | Order ID<br>4011792                                                                  | Would you like to reschedule? | Or,Cancel your order.            | pointment on   | Mediī V                          | > |
| Product<br>Status<br>Appointment Date<br>Patient Name | Advance Health Check Package<br>Cancelled<br>25-Nov-2020<br>Self Seven               | Reschedule Order              | Enter your remark Confirm Cancel |                | //                               |   |

- Employee may **Reschedule or Cancel** the appointment under **My Orders**
- Employee will receive an intimation again via SMS and Email on the new Appointment created or appointment Cancelled

 Upon confirmation of appointment employee will receive an email with the subject - Your Appointment Confirmation Letter

 Employee needs to carry a copy of this letter to the centre on the date of appointment with a Government ID Proof like – Aadhaar Card, Voters ID, Driving License etc.

#### Reschedule / Cancellation of an Appointment

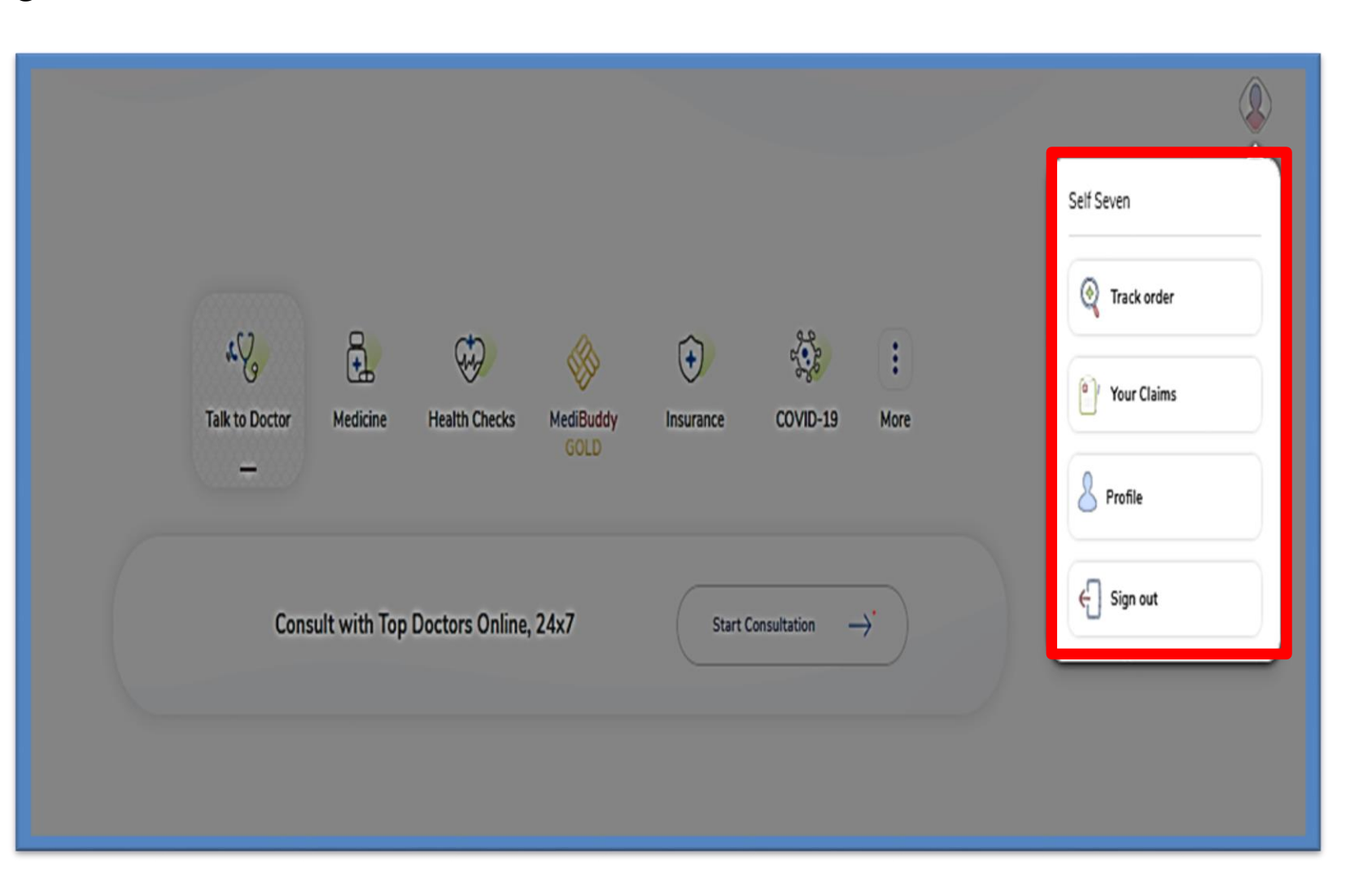

If an employee logs out of Medi Buddy portal, and wishes to Reschedule / Cancel his appointment later one has to re-login through **MediBuddy** Icon and Click on Self Icon and Select **Track Order** 

Any changes done on the Infiniti portal section, employee will get an SMS and an email notification on the registered mobile number and email id provided

An appointment can be rescheduled for not more than two times during the policy period

(Mar)

С

#### **Appointment Request & Escalation Matrix**

Post successful booking, you will receive the below details;

- Booking confirmation mail to your official email Id
- SMS confirmation on your provided mobile number

#### **Escalation Matrix:**

Level 1: Customer Support

Email: adopeopd@medibuddy.in

Phone #: 99999 91555

Level 2: Name: Vignesh RM Email: p.vignesh#medibuddy.in

Phone #: 636 656 9459

Level 3: Name: Suma MN Email: suma.mn@medibuddy.in

THE R

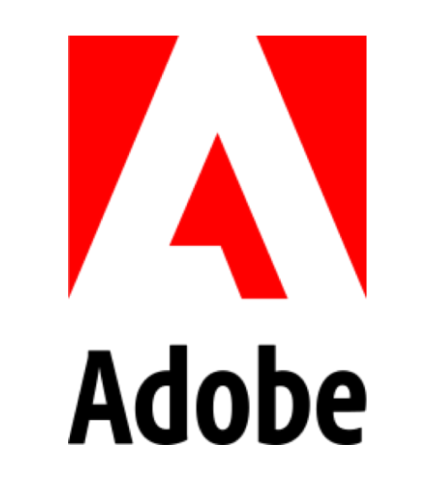